## Avinstallera och installera nytt SITHS eID

Processen görs i två steg:

- 1. Avinstallera Net-id och föregående version av SITHS eID för Windows.
- 2. Installera SITHS eID för Windows MD.

## Steg 1 – avinstallera på Windows

Beroende på din Windowsversion följer du anvisningarna på följande länk:

<u>Avinstallera eller ta bort appar och program i Windows - Microsoft Support</u>

Du måste ta bort följande programvaror:

- NetID
- Alla versioner av SITHS eID för Windows som är tidigare än 2.1

## Steg 2 – installera SITHS eID för Windows MD

Till höger under Länkar och Drivrutiner hittar du nerladdningen av installationspaketet för SITHS eID för Windows MD. Se bild:

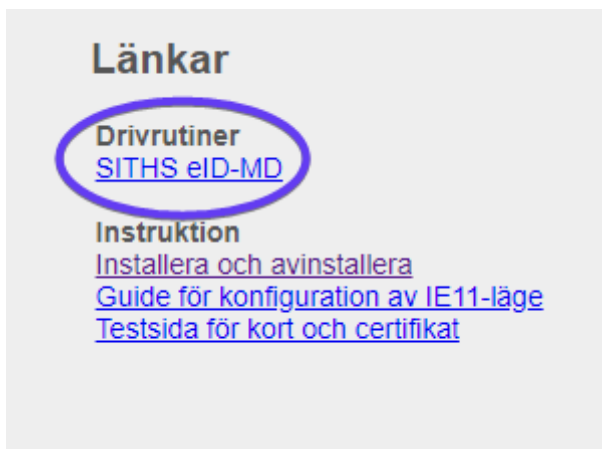

• Följ anvisningarna under installationen.

## Mer om SITHS eID

- Användarhandbok SITHS eID-app för Windows: <u>Användarhandbok SITHS eID-app för</u> <u>Windows - Inera - Identitet och åtkomst - Confluence (atlassian.net)</u>
- Användarhandbok SITHS eID-app för Mobilt SITHS (Android och iOS): <u>2.3.0</u>
  <u>Användarhandbok SITHS eID-app för Mobilt SITHS Inera Identitet och åtkomst -</u> <u>Confluence (atlassian.net)</u>